## Save Programs

| <b>PC Poll V7</b><br>Eile <u>T</u> ools <u>H</u> elp |                |                     |                                    |                        |                         | ۵× |
|------------------------------------------------------|----------------|---------------------|------------------------------------|------------------------|-------------------------|----|
| Program                                              | Machine Table  |                     | Machine Count 16 Satellite Count 1 |                        |                         | _  |
| Polling                                              | Detail Comm    | Programs RJE Timing | ]                                  |                        |                         |    |
| 🎯 Machine List                                       | Machine ID     | Sharp 810           | Store                              | Sharp, 1               | <b>•</b>                |    |
| Sharp 3500 🔺                                         | Program ID     | sharp_810           | Comm Type                          | TCP/IP                 |                         |    |
| Sharp 600                                            | -<br>Machine # | 1                   |                                    | ,<br>Number of Satelli | tes None Allocated      |    |
| Sharp 700                                            |                |                     |                                    |                        |                         |    |
| Sharp 700 test                                       | Mfg            | Sharp 🔽             | ROM Version                        | 1.00.3                 | <b>V</b>                |    |
| Sharp 810                                            | Model          | 810F                | Baud Rate                          | 96                     |                         |    |
| Tec 1595                                             | IA 44 A P      | → <b>→</b> + - ~ >  | < 🛷 🖗 🛛 🐇                          | 📴 🗳 🐴                  | Search                  |    |
| Tee 1650                                             | * MachineId    | ProgramId           | StoreNum Mach                      | nineN                  |                         |    |
| 🔀 Communications                                     | Sam 7000       | sam_7000            | 11                                 | 30                     |                         |    |
| 🔗 Maintain                                           | Sharp 3500     | sharp_3500          | 1                                  | 1                      |                         |    |
| a i                                                  | Sharp 600      | sharp600            | 39                                 | 35                     |                         |    |
| 📃 👽 Setup                                            | Sharp 700 tes  | sharp_700           | 11                                 | 31                     |                         |    |
| Preferences                                          | Sharp 810      | sharp 810           | 1                                  | 1                      |                         |    |
|                                                      | Tec 1595       | tec_1595            | 39                                 | 1                      |                         |    |
| Most Recent                                          | Tec 1650       | tec_1650            | 1                                  | 1                      |                         |    |
| Machine ID: Sharp 81                                 | 0              | Program ID: sharp_8 | 310                                | 🗐 Close                | 👖 Exit 🛛 📍 <u>H</u> elj | p  |

1. To save programs from a register in the Version 7 Polling software, select **Machine List** from the menu on the left. Click on the appropriate register, in this case the **Sharp 810**.

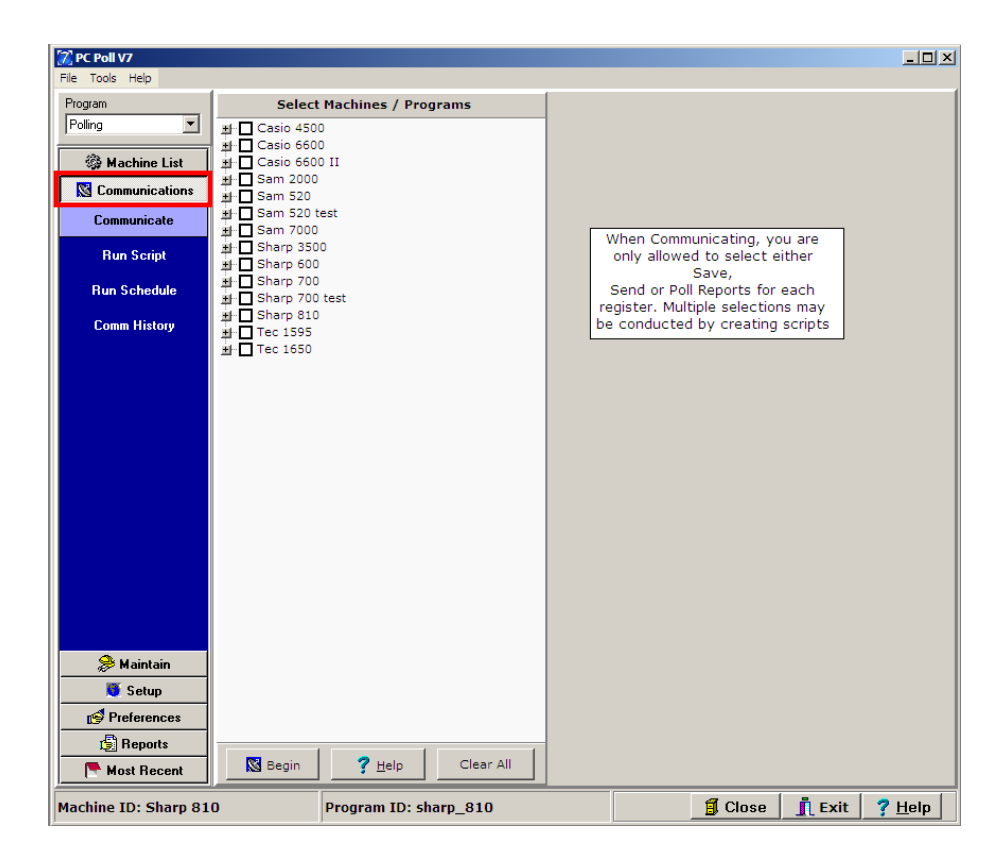

2. From the left menu select **Communications**, and then **Communicate**.

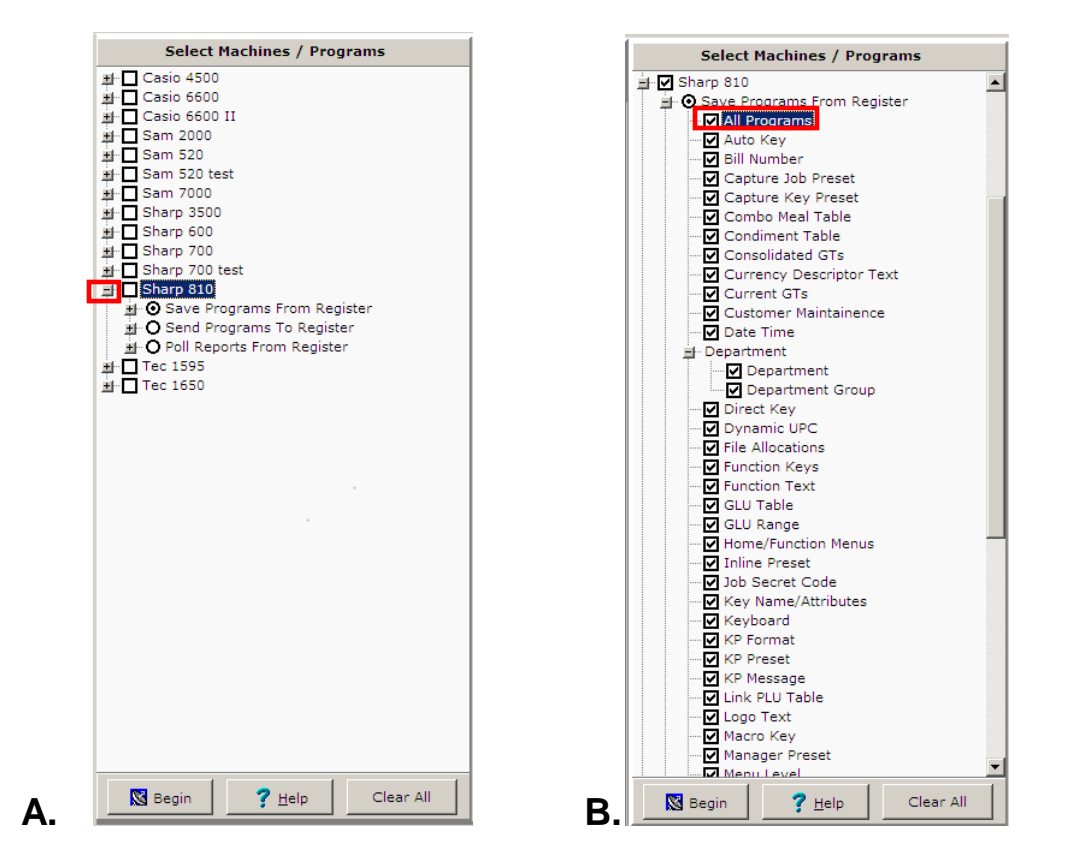

3. Select the register in the list of machines/Programs in Figure A by clicking on the plus sign <sup>±</sup> in front of the register. All possible programs that can be saved for that register will be shown.

Note: Some programs are not automatically selected by the **All Programs** option. Specific programs have been excluded as edits to them can change general communications settings. Please consult a cash register dealer for more information on those programs and how edits to them will affect the cash registers.

- A few programs can be checked off one at a time or All Programs can be checked and all programs in the list will be checked off automatically for the chosen register as shown above in Figure B. Repeat for additional machines if desires.
- 5. When done click the **Begin** button at the bottom left of the screen.
- 6. The **Help** button brings up the V7 help files.

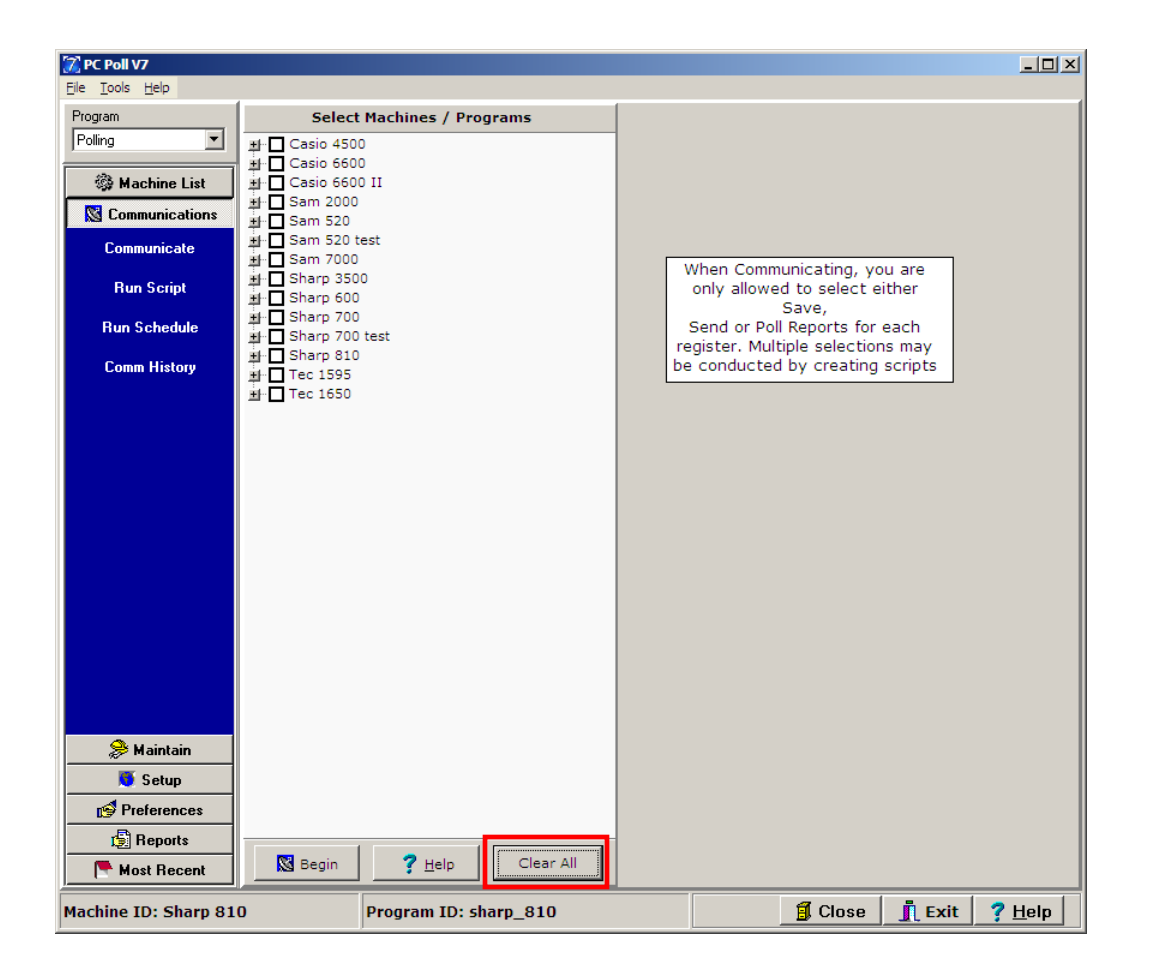

- 7. The **Clear All** button will uncheck any checked-off items. After clicking on the **Clear All** button, all registers and programs are deselected.
- 8. For more information on saving programs, see Communications Area in the Help Files.